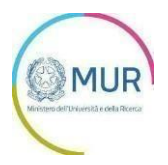

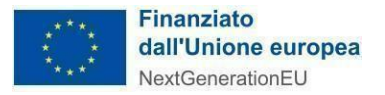

## MINISTERO DELL'UNIVERSITÀ E DELLA **RICERCA**

PNRR - M4C2 - Investimento 1.5 Avviso Ecosistemi dell'innovazione

## **MANUALE UTENTE PROCEDURA SEMPLIFICATA**

https://gea.mur.gov.it/

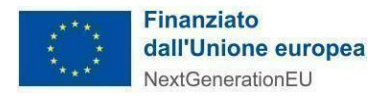

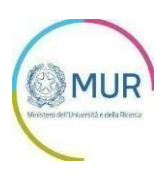

## Sommario

| Procedura semplificata p | r la presentazione della domanda3 |
|--------------------------|-----------------------------------|
|--------------------------|-----------------------------------|

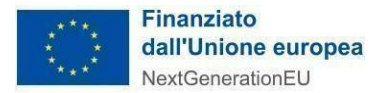

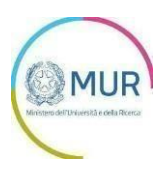

## Procedura semplificata per la presentazione della domanda

L'utente, dopo l'accesso e la relativa identificazione, ha la possibilità di procedere alla presentazione della domanda caricando nella sezione "Allegati" il documento "Domanda di partecipazione" e tutti gli ulteriori allegati obbligatori, senza dover compilare alcuna delle successive sezioni.

| Allegati da caricare                                                                                                    |
|----------------------------------------------------------------------------------------------------|
| Domanda di partecipazione (.pdf.p7m)                                                                                                    |
|                                                                                                    |
| Allegato 1 - Proposta progettuale (pdfp7m) *                                                                                                    |
| Allegato 1.1 - Curricula del personale coinvolto nell'attuazione del programma di ricerca e innovazione<br>dell'Ecosistema dell'innovazione (zip p7m) *                                                    |
| 🖞 Selections file 🛛 🤇 Carica                                                                                                    |
| Allegato 2 - Lettera di impegno a costituire l'Ecosistema dell'innovazione (da produrre da parte del soggetto<br>proponente) (pdf.p7m) *                                                                   |
|                                                                                                    |
| Allegato 3 - Lettera di impegno a costiture l'Ecosistema dell'innovazione e delega al soggetto proponente (da<br>produrre da parte di tutti i soggetti fondatori l'Hub) (pdf.p7m) *                        |
| Allegato 4 - Lettera di impegno a partecipare all'Ecosistema dell'innovazione e delega al soggetto proponente (da<br>produrre da parte di tutti gli Spoke e dei soggetti affiliati agli Spoke) (pdf.p7m) * |
| Allegato 5 - DSAN attestante la presentazione di non più di 2 (due) proposte progettuali (da produrre da parte del<br>soggetto proponente) (.pdf.p7m) *                                                    |
| Allegato 6 - DSAN attestante il rispetto del principio DNSH ai sensi dell'articolo 17 del Regolamento (UE)<br>2020/B52 (da produrre da parte del soggetto proponente) (pdf.p7m) *                          |
| Allegato 7 - DSAN attestanti il possesso dei requisiti di ammissibilità per i soggetti di natura privata di cui<br>all'articolo 7 (pdf.p.7m) *                                                             |
| Allegato B - "Lettera di endorsement" del Presidente della Regione, o di un suo delegato, nei confronti dell'Hub<br>dell'Ecosistema di innovazione (pdf.p7m) *                                             |
| Altro (pdf)                                                                                                    |
| 🖞 Selation Me Carica                                                                                                    |
|                                                                                                    |
| Indietro Avanti                                                                                                    |

Per gli allegati che devono essere firmati dal Soggetto proponente, il sistema verificherà che il Codice Fiscale del Rappresentante legale coincida con il Codice Fiscale rilevato dalla firma digitale apposta al documento.

Dopo aver caricato gli allegati obbligatori, l'utente visualizza il pulsante *Trasmetti Domanda* e cliccando sullo stesso può procedere all'invio della medesima domanda.

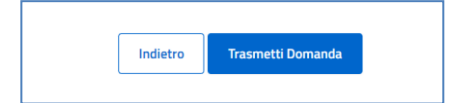

**NOTA**: una volta caricato l'allegato "Domanda di partecipazione", le successive sezioni vengono disabilitate e non sarà più visualizzato il pulsante "Avanti".

Qualora invece l'utente intenda procedere con la modalità tradizionale, dovrà semplicemente eliminare il solo allegato "Domanda di partecipazione"; in questo modo il sistema permetterà di accedere alle successive sezioni per la relativa compilazione e la presentazione della domanda con modalità tradizionale.

Per tutto quanto non espressamente riportato nel presente documento, relativamente alle modalità di caricamento degli allegati, si rimanda al Manuale utente (procedura tradizionale).